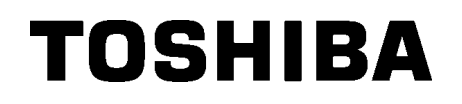

# TOSHIBA Barcode Printer B-EX4T SÉRIE

# Manual do Utilizador

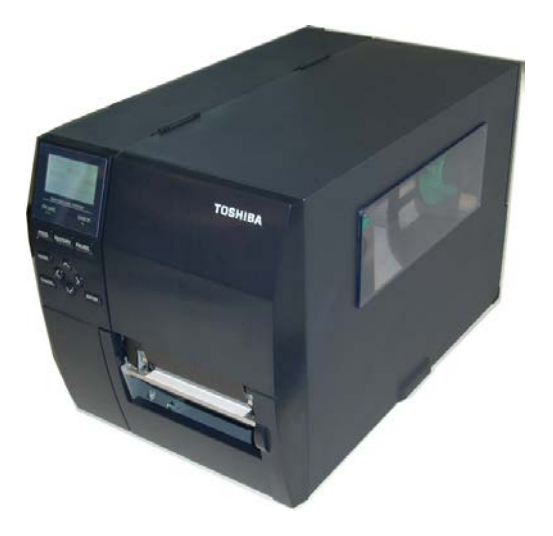

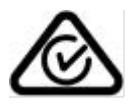

Medidas preventivas para manuseamento de dispositivos de comunicação sem fiosPlaca LAN sem fios:B-EX700-WLAN-QM-R, B-EX700-WLAN3-QM-SRFID :B-EX700-RFID-U4-EU-R

#### Para a Europa

Este dispositivo foi testado e certificado pelo organismo notificado.

A Toshiba TEC Corporation declara que este dispositivo está em conformidade com os requisitos essenciais e outras disposições relevantes.

Este equipamento usa a frequência de rádio, que não foi uniformizada em todos os países da UE e da EFTA.

#### Sobre Segurança

Não utilize este produto em locais onde a sua utilização possa ser proibida. Por exemplo, num avião ou num hospital. Se não souber se a utilização é permitida, consulte e cumpra as diretrizes da transportadora aérea ou instituição médica.

Caso contrário, os instrumentos de voo ou os equipamentos médicos podem ser afetados, o que pode resultar num acidente grave.

Este produto pode afetar o funcionamento de pacemakers e outros dispositivos médicos implantados. Os utilizadores de pacemakers devem ser avisados que a sua presença muito perto do equipamento pode causar deficiências de funcionamento no pacemaker.

Se suspeitar que o equipamento está a causar interferências, desligue imediatamente o equipamento e contacte o seu agente Toshiba Tec.

Não desmonte, modifique ou repare o produto pois tal pode causar ferimentos.

Qualquer modificação é também contra as leis e regulamentos relativos ao equipamento de rádio. Solicite a reparação ao seu agente de vendas TOSHIBA TEC.

## <u>Índice</u>

| _    |        | H A A A A A A A A A A A A A A A A A A A | Jag |
|------|--------|-----------------------------------------|-----|
| 1. \ | VISTA  | GERAL                                   | 1   |
| 1.1  | . In   | trodução                                | 1   |
| 1.2  | 2. Ca  | aracterísticas                          | 1   |
| 1.3  | 8. De  | esembalagem                             | 1   |
| 1.4  | . Ao   | cessórios                               | 2   |
| 1.5  | 5. Vi  | sta Exterior                            | 3   |
| 1    | .5.1.  | Dimensões                               | 3   |
| 1    | .5.2.  | Vista Frontal                           | 3   |
| 1    | .5.3.  | Vista Traseira                          | 3   |
| 1    | .5.4.  | Painel de Controlo                      | 4   |
| 1    | .5.5.  | Interior                                | 4   |
| 1.6  | 5. O   | pções                                   | 5   |
| 2. I | NSTA   | LAÇAO da IMPRESSORA (SETUP)             | 6   |
| 2.1  | . In   | stalação                                | 7   |
| 2.2  | 2. Co  | onectar o Cabo de Ligação               | 8   |
| 2.3  | 8. Co  | plocação de Consumíveis                 | 9   |
| 2    | 2.3.1. | Colocação de Papel                      | 10  |
| 2    | 2.3.2. | Colocar a fita                          | 15  |
| 2.4  | . Li   | gar a impressora ao computador          | 17  |
| 2.5  | 5. Li  | gar e Desligar a Impressora ON/OFF      | 18  |
| 2    | 2.5.1. | Ligar a Impressora (ON)                 | 18  |
| 2    | 2.5.2. | Desligar a Impressora (OFF)             | 18  |
| 3. I | MANU   | ITENÇÃO                                 | 19  |
| 3.1  | . Li   | mpeza                                   | 19  |
| 3    | 3.1.1. | Cabeça /Rolo/Sensores de Impressão      | 19  |
| 3    | 3.1.2. | Coberturas e Painéis                    | 20  |
| 3    | 3.1.3. | Módulo Cortador Opcional                | 21  |
| 4. 3 | SOLU   | ÇÃO DE ERROS                            | 22  |
| 4.1  | . M    | ensagens de Erro                        | 22  |
| 4.2  | 2. Po  | ossíveis Problemas                      | 25  |
| 4.3  | 8. Re  | emover Consumíveis Encravados           | 26  |
| 5. E | ESPE   | CIFICAÇOES DA IMPRESSORA                | 27  |

## ATENÇÃO!

È uma produto Classe A. Num ambiente doméstico este produto pode causar interferência de radio nesse caso o utilizador deverá tomar as medidas e cuidados adequados.

### ATENÇÃO!

- 1. Este manual não pode ser copiado em todo ou em parte sem antes ter autorização escrita da TOSHIBA TEC.
- 2. Podem ser mudados os conteúdos deste manual sem notificação.
- 3. Por favor dirija-se ao seu representante de Serviço Autorizado no que respeita a qualquer dúvida quanto a este manual.

# 1. VISTA GERAL

1.1. Introdução

Obrigado por escolher a impressora de códigos de barras da série TOSHIBA B-EX4T1. Este Manual contém informações sobre a configuração geral e manutenção da impressora, por isso solicitamos que seja lido com atenção para obter o máximo rendimento e durabilidade da sua impressora. Se tiver alguma dúvida referente à impressora, consulte este manual. Contacte com o seu representante TOSHIBA TEC para informações adicionais relativas a este manual.

## 1.2. Características

Esta impressora tem as seguintes características:

- O bloco da cabeça de impressão pode ser aberto para realizar um carregamento mais cómodo dos consumíveis e da fita.
- Podem ser usados vários tipos de consumíveis dado que o sensor de Consumível pode ser movido desde o centro do Consumível até à extremidade esquerda.
- Web (para manutenção remota) como outras funções avançadas de rede.
- Hardware superior, incluindo o especialmente desenvolvido de 8 pontos/mm (203 pontos/polegada) ou 12 pontos/mm (305 pontos/polegada) cabeça de impressão térmica que permite uma clara impressão a uma velocidade de impressão de 3 polegadas/Seg., 6 polegadas/Seg., 10 polegadas/Seg., 12 polegadas/Seg. ou 14 polegadas/Seg., com cabeça térmica de 8 pontos/mm ou 3 polegadas/Seg., 5 polegadas/Seg., 8 polegadas/Seg., 10 polegadas/Seg., 12 polegadas/Seg., com cabeça térmica de 12 pontos/mm.
- Além o módulo opcional de cortador, há também a opção de módulo dispensador, módulo de poupança de fita, placa I/F RS-232C, placa I/F da Centronics, placa de expansão I/O, placa Wireless LAN I/F, placa RTC/USB, módulo RFID e Kit de platen largura estreita.

Desembale a impressora de acordo com as Instruções de desembalagem fornecidas com a impressora.

## 1.3. Desembalagem

#### NOTAS:

- Verifique se a impressora tem danos ou arranhões. Porém, por favor note que a TOSHIBA TEC não tem qualquer responsabilidade por avarias, danos ou arranhões causados no transporte.
- 2. Mantenha a caixa de cartão e protecções para futuros transportes da impressora.

#### 1.4 Acessórios

## 1.4. Acessórios

Quando desembalar a impressora, assegure-se que todos os seguintes acessórios foram fornecidos com a impressora.

□ Cabo de ligação

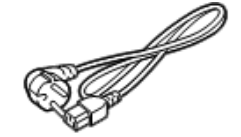

□ Precauções de segurança

□ Manual de Instalação Rápida

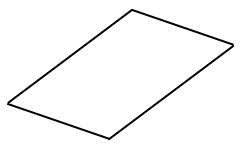

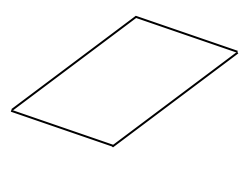

 $\Box$  CD-ROM

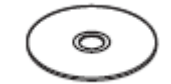

## 1.5. Vista Exterior

1.5.1. Dimensões

Os nomes das partes ou unidades indicados nesta secção são usados nos capítulos seguintes.

# 278 (10.9) 460 (18.1) 310 (12.2)

Medidas em mm (polegadas)

## 1.5.2. Vista Frontal

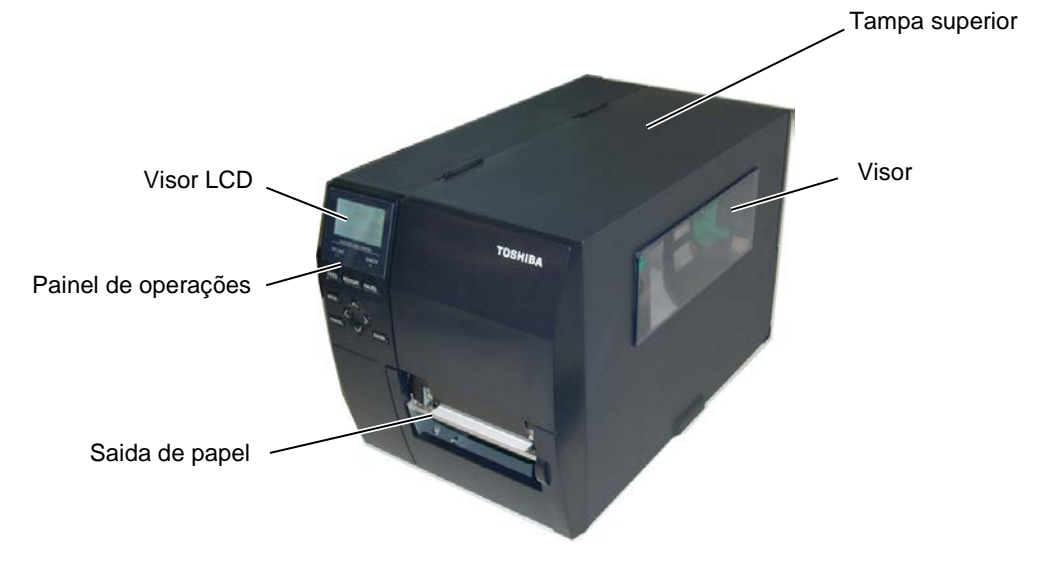

## 1.5.3.Vista Traseira

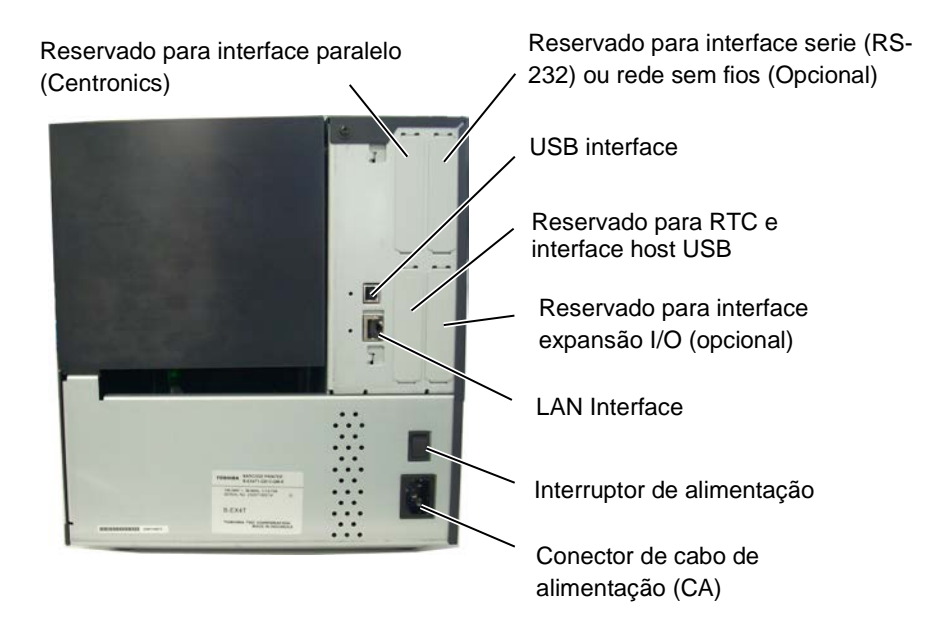

3

1.5 Vista Exterior

## 1.5.4. Painel de Controlo

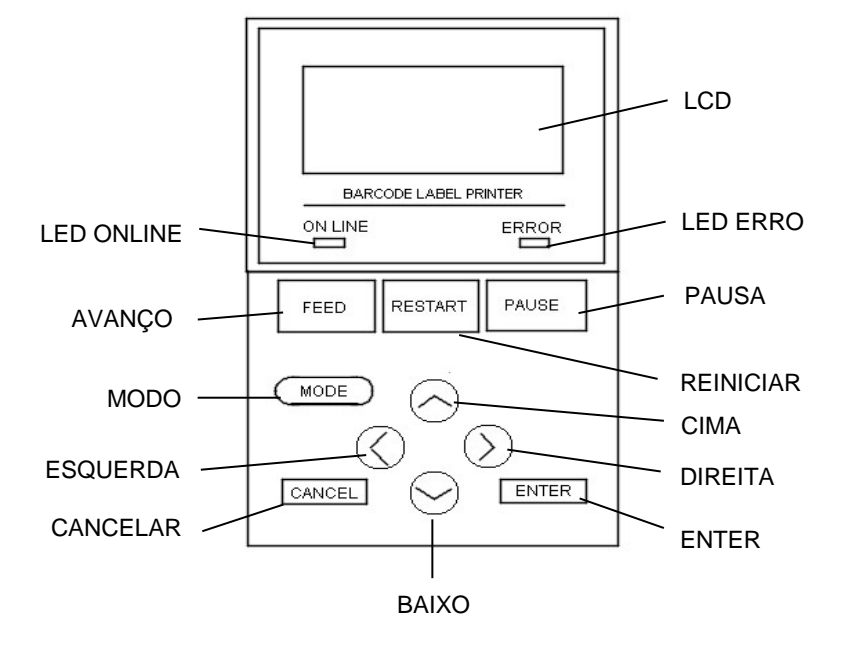

1.5.5. Interior

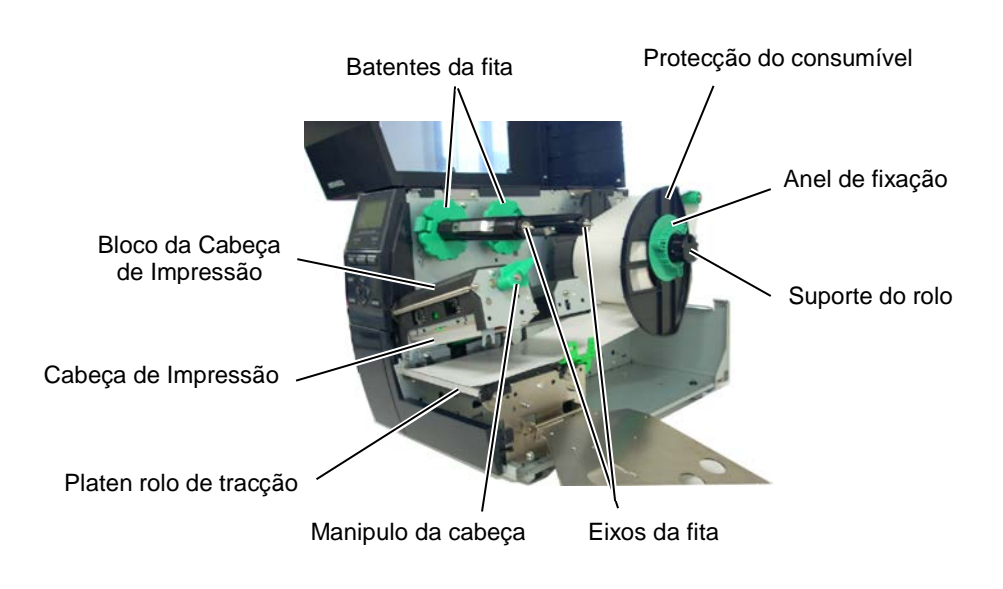

1.6 Opções

## 1.6. Opções

| Nome opção                    | Тіро                 | Utilização                                          |
|-------------------------------|----------------------|-----------------------------------------------------|
| Módulo cortador de            | B-EX204-QM-R         | Cortador de Disco. Cada vez que o consumível é      |
| Disco                         |                      | cortado, a alimentação do consumível é              |
|                               |                      | interrompido.                                       |
| Módulo de cortador            | B-EX204-R-QM-R       | Cortador Rotativo                                   |
|                               |                      | On-the-fly (sem para) a opção de corte é activada.  |
| Módulo dispensador            | B-EX904-H-QM-R       | Imprime etiqueta a etiqueta (on-demand)             |
|                               |                      | dispensando uma a uma ou recolhê-la junto do        |
|                               |                      | papel suporte (peel-off) quando se usa o módulo de  |
|                               |                      | rebobinar. Para adquirir o módulo dispensador por   |
|                               |                      | favor contactem o seu distribuidor local.           |
| Módulo economizador           | B-EX904-R-QM-R       | Este módulo levanta e baixa a cabeça de impressão   |
| de fita                       |                      | utilizando o solenoide para economizar o mais       |
|                               | D DWOOD DW ON CD     | possível a fita.                                    |
| Platen de largura<br>estreita | B-EX904-PK-QM-R      | Este kit platen é usado para papel fino e estreito. |
| Módulo RFID                   | B-EX700-RFID-U4-EU-R | Este módulo permite leitura e escrita de tags RFID. |
|                               | B-EX700-RFID-U2-US-R | U4-EU : EUROPE                                      |
|                               | B-EX700-RFID-U4-US-R | U2-US : US, CANADA                                  |
|                               |                      | U4-US : KOREA                                       |
| Cabeça de impressão           | B-EX704-TPHE2-QM-R   | Esta cabeça de impressão permite a conversão da     |
| 203-dpi                       |                      | cabeça de 305-dpi B-EX4T1-TS12 numa cabeça de       |
|                               |                      | 203-dpi.                                            |
| Cabeça de impressão           | B-EX704-TPHE3-QM-R   | Esta cabeça de impressão permite a conversão da     |
| 305-dpi                       |                      | cabeça de 203-dpi B-EX4T1-GS12 numa cabeça de       |
|                               |                      | 305-dpi.                                            |
| Placa de interface            | B-EX700-RTC-QM-R     | Este módulo retém a hora actual: Ano, mês, dia,     |
| RTC & USB.                    |                      | hora, minuto, segundo e fornece um interface USB.   |
| Interface I/O de              | B-EX/00-IO-QM-R      | Permite a ligação da impressora com um dispositivo  |
| Expansão                      |                      | externo através de um interface exclusivo.          |
| Placa de intertace            | B-EX700-CEN-QM-R     | A instalação desta placa fornece uma porta de       |
| paralelo                      |                      | interface Centronics.                               |
| Placa de intertace            | B-EX700-RS-QM-R      | Ao instalar esta placa poderá comunicar com a       |
| Serie                         |                      | impressora através de RS232C.                       |
| Placa Wireless LAN            | B-EX/00-WLAN-QM-R    | Ao instalar esta placa poderá utilizar comunicações |
|                               | B-EX700-WLAN3-QM-S   | Wireless LAN.                                       |

## NOTA:

Para comprar os kits opcionais, por favor contacte o representante autorizado TOSHIBA TEC mais perto de si ou a sede TOSHIBA TEC.

# 2. INSTALAÇÃO da IMPRESSORA (SETUP)

Esta secção explica os procedimentos necessários antes de utilizar a impressora. A secção inclui precauções, alimentação do suporte e fita, conexão de cabos, configurações e teste de impressão.

| Fluxo                                  | Procedimentos                                                                                                    | Referencia                                  |
|----------------------------------------|----------------------------------------------------------------------------------------------------|---------------------------------------------|
| Instalação                             | Depois de ler as precauções neste manual,<br>instale a impressora num local estável e seguro.                                              | 2.1 Instalação                              |
| Conexão da alimentação                 | Conecte o cabo de alimentação á impressora<br>e em seguida á tomada de alimentação.                                                        | 2.2 Conectar o Cabo de<br>Ligação           |
| Alimentação do suporte                 | Coloque o rolo de etiquetas ou de talões.                                                                                                  | 2.3.1 Carregar consumíveis                  |
| Alinhamento do sensor de suporte       | Ajuste a posição do sensor de separação ou de marca negra consoante o suporte utilizado.                                                   | 2.3.1 Carregar consumíveis                  |
| Alimentação da fita                    | Em caso de transferencia térmica coloque a fita de impressão (Ribbon).                                                                     | 2.3.2 Carregar o Ribbon                     |
| Conexão ao computador                  | Conecte a impressora a um computador ou á rede de computadores.                                                                            | 2.4 Conectar os Cabos na<br>Sua Impressora  |
| Ligar a impressora                     | Ligue a alimentação da impressora.                                                                                                    | 2.5 Ligar e Desligar a<br>Impressora ON/OFF |
| Configuração de impressora             | Configure os parametros da impressora no modo sistema.                                                                                     |                                             |
| Instale o driver da impressora         | Se necessário, instale o driver da impressora<br>no seu computador.                                                                        |                                             |
| Teste a impressão                      | Efectue um teste de impressão no seu ambiente de operação e comprove os resultados.                                                        |                                             |
| Ajuste fino de Posição e<br>Tonalidade | Se necessário, ajuste a posição de inicio, posição de corte ou dispensado, tonalidade, etc.                                                |                                             |
| Configuração automáticas               | Se a posição de inicio não for detectada<br>devidamente na utilização de etiquetas pré<br>impressas, seleccione a configuração automática. |                                             |
| Configuração manual                    | Se a posição de inicio não for detectada mesmo<br>com as configurações automáticas, utilize as<br>configurações manuais.                   |                                             |

## 2.1. Instalação

Para assegurar as melhores condições de funcionamento, e de segurança do operador e do equipamento, por favor observe as precauções seguintes.

- A impressora deve trabalhar numa bancada nivelada, num ambiente livre de excesso de humidade, de altas temperaturas, pó, vibrações ou com luz solar directa.
- Mantenha seu ambiente de trabalho livre de electricidade estática. Descarga de estática pode causar dano aos componentes internos delicados.
- Tenha certeza que a impressora é conectada a uma fonte eléctrica limpa AC e que nenhum outro dispositivo, de alta voltagem que possa causar interferências, esteja ligado na mesma tomada.
- Assegure-se que a impressora esteja ligada à corrente AC com cabo eléctrico de três pinos e com ligação terra.
- Não opere a impressora com a cobertura aberta. Tenha cuidado para não esmagar os dedos ou artigos de roupa em quaisquer das partes móveis da impressora especialmente no cortador opcional.
- Desligue a impressora e retire o cabo da corrente eléctrica sempre que tenha de trabalhar no seu interior, mudar o ribbon, carregar consumíveis ou quando limpa a impressora.
- Para melhores resultados, e vida mais longa da impressora, use só consumíveis e ribbon recomendados por TOSHIBA TEC.
- Armazene os consumíveis e ribbons de acordo com as respectivas especificações.
- Esta impressora contém componentes de voltagem altas; nunca remova quaisquer das coberturas da máquina pois pode correr o risco de receber um choque eléctrico. Adicionalmente, a impressora contém muitos componentes delicados que podem ser danificados se manuseados por pessoal não autorização.
- Limpe o exterior da impressora com um pano seco limpo ou um pano limpo ligeiramente humedecido com uma solução de detergente moderada.
- Tenha atenção quando limpa a cabeça de impressão térmica pois pode ficar muito quente enquanto imprime. Espere que arrefeça antes de limpar. Para limpar a cabeça de impressão use só o limpador de cabeça de impressão recomendado por TOSHIBA TEC.
- Não desligue a impressora ou retire o cabo eléctrico de alimentação enquanto a impressora estiver a imprimir ou a luz de ligada (ON LINE) estiver acesa.

## 2.2. Conectar o Cabo de Ligação

## ATENÇÃO!

- Assegure-se que o Interruptor de energia da impressora está na posição OFF (O) antes de conectar o cabo ligação para prevenir possíveis choques eléctrico ou danificar a impressora.
- Conecte o cabo de ligação a uma tomada de corrente com boa ligação de terra.

 Assegure-se que o Interruptor esteja desligado, posição OFF(O). Conecte o cabo de ligação à impressora como se ilustra na figura abaixo.

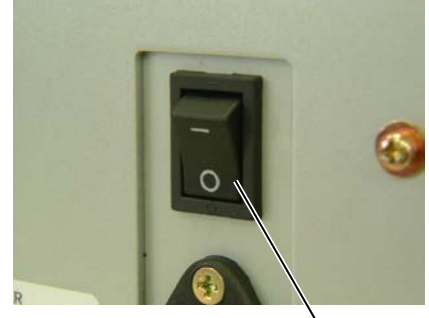

Interruptor de energia

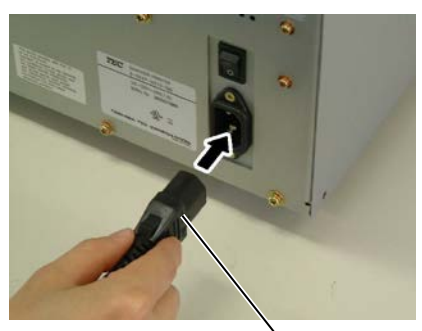

Cabo de ligação

**2.** Ligue a outra ponta do cabo a uma tomada de corrente eléctrica como se mostra na figura abaixo.

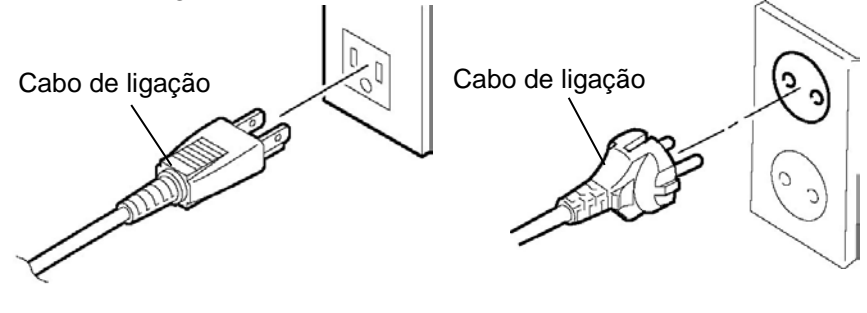

[Examplo de Tipo US]

[Example de Tipo EU]

2.3 Colocação de Consumíveis

## 2.3. Colocação de Consumíveis

#### ATENÇÃO!

- Não toque em nenhuma parte que esteja a trabalhar. Para reduzir o risco de ferir os dedos, prender jóias, roupa, etc., assegure-se que a impressora esteja completamente desligada antes de carregar o ribbon.
- 2. A Cabeça de Impressão fica quente imediatamente depois de imprimir. Deixe esfriar antes de carregar o ribbon.
- 3. Para evitar ferir os seus dedos tenha cuidado ao abrir ou ao fechar a cobertura superior.

#### ATENÇÃO!

- 1. Tenha cuidado para não tocar na área da cabeça de impressão quando levantar o Bloco da cabeça. Uma má manipulação pode danificar a cabeça de impressão causar pontos queimados por electricidade estática ou outros problemas de gualidade de impressão.
- 2. Quando colocar ou trocar a fita de impressão, tenha atenção para não danificar a cabeça de impressão com um objecto rígido como um relógio ou anel.

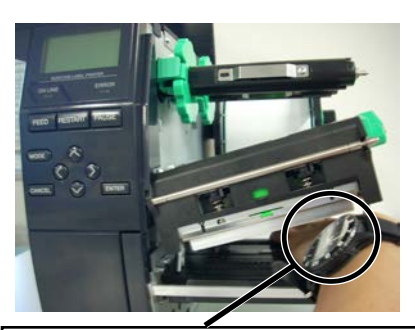

Não permita que a parte metálica ou vidro do relógio toque na cabeça de impressão.

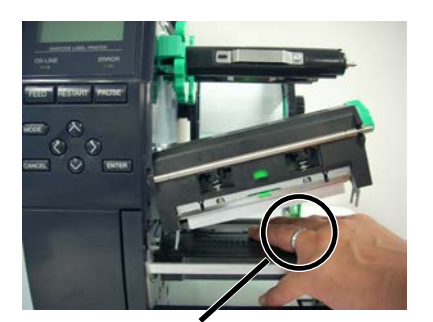

Não permita que nenhum objecto como uma aliança toque na cabeça de impressão.

As cabeças de impressão podem ser danificadas facilmente por choque ou contacto. Tenha cuidado para não as tocar com nenhum objecto rígido.

## 2.3.1. Colocação de Papel

Esta secção descreve como colocar os consumíveis na impressora, o avanço deve ser centrado e em linha recta através da impressora.

Esta impressora aceita tanto etiquetas como talões.

- **1.** Desligue a impressora e abra a Tampa superior.
- **2.** Gire a manípulo de abertura da cabeça até à posição **Free** (aberto), E liberte a placa de fixação da fita.
- **3.** Abra o Bloco da cabeça de impressão.

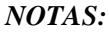

- Quando a patilha de abertura está na posição Free, o Bloco da Cabeça está liberto.
- 2. Para poder imprimir, a patilha da cabeça deve estar na posição Lock. (Isto assegura que a cabeça esteja baixada) Existem dois níveis de pressão da cabeça na posição **Lock**. Seleccione a posição adequada em função do tipo de papel. Posição **LABEL**: Etiquetas Posição **TAG**: Cartolina A posição adequada pode variar dependendo do material utilizado. Para mais informações, contacte o seu distribuidor autorizado TOSHIBA TEC.
- Não gire demasiado o anel de fixação da protecção do rolo de consumível, pois pode sair fora.

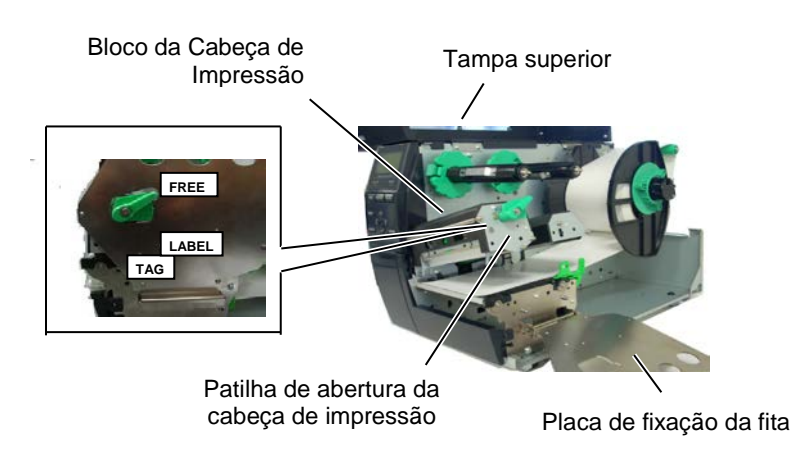

**4.** Gire o Anel de Fixação à esquerda e retire do suporte a placa de protecção do consumível (rolo).

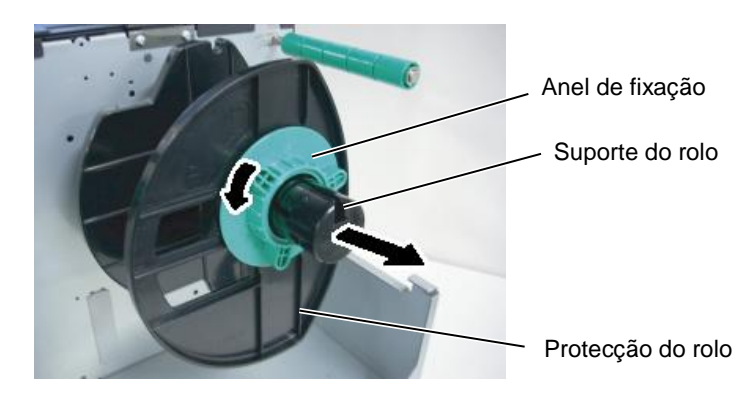

- 5. Ponha o consumível no suporte do rolo.
- **6.** Passe o consumível ao redor do amortecedor, e puxe o consumível para a frente da impressora. Coloque o anel de fixação do rolo de papel como ilustra a figura.

## 2.3.1 Colocação de Papel (Cont.)

**NOTA:** Não aperte demasiado o anel de fixação de protecção do rolo de consumível. **7.** Alinhe a saliência da protecção do rolo com a ranhura do eixo porta rolos e empurre o rolo com a protecção até que fique fixo. Isto centrará o rolo de consumível automaticamente. Gire no sentido dos ponteiros do relógio o anel de fixação para fixar a protecção.

Anel de fixação do rolo de papel Amortecedor Saliência Torrespondente do rolo de papel Amortecedor Saliência Torrespondente do rolo de papel Amortecedor Saliência Torrespondente do rolo de papel Amortecedor Saliência Amortecedor Saliência Torrespondente do rolo de papel Amortecedor Saliência Amortecedor Saliência Torrespondente do rolo de papel Amortecedor Saliência Amortecedor Saliência Torrespondente do rolo de papel Amortecedor Saliência Amortecedor Saliência Torrespondente do rolo de papel Amortecedor Saliência Amortecedor Saliência Torrespondente do rolo de papel Amortecedor Saliência Amortecedor Saliência Amortecedor Saliência Torrespondente do rolo de papel Amortecedor Saliência Amortecedor Saliência Torrespondente do rolo de papel Amortecedor Saliência Torrespondente do rolo de papel Amortecedor Saliência Amortecedor Saliência Torrespondente do rolo de papel Amortecedor Saliência Torrespondente do rolo de papel Amortecedor Saliência Torrespondente do rolo de papel Amortecedor Saliência Torrespondente do rolo de papel Amortecedor Saliência Torrespondente do rolo de papel Amortecedor Saliência Torrespondente do rolo de papel Amortecedor Saliência Torrespondente do rolo de papel Amortecedor Saliência Torrespondente do rolo de papel Amortecedor Saliência Torrespondente do rolo de papel Amortecedor Saliência Torrespondente do rolo de papel Amortecedor Saliência Torrespondente do rolo de papel Amortecedor Saliência Torrespondente do rolo de papel Amortecedor Saliência Torrespondente do rolo de papel Amortecedor Saliência Torrespondente do rolo de papel Amortecedor Saliência Saliência Torrespondente do rolo de papel Amortecedor Saliência Torrespondente do rolo de papel Amortecedor Saliência Torrespondente do rolo de papel Amortecedor Saliência Torrespondente do rolo de papel Amortecedor Saliência Torrespondente do rolo de papel Amortecedor Saliência Torrespondente do rolo de papel Amortecedor Saliência Torrespondente do rolo de papel Amortecedor Saliência Torresponden

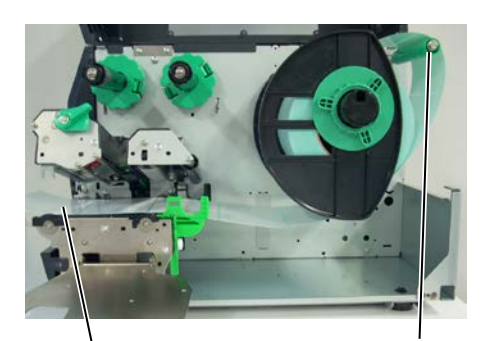

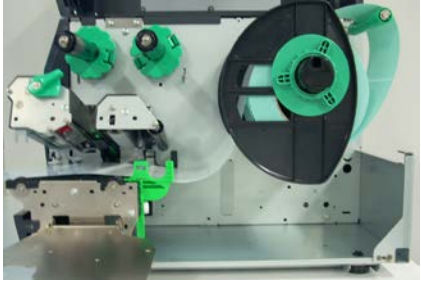

Papel

Amortecedor

- **8.** Coloque o consumível entre os Guias, ajuste os guias à largura do consumível e aperte o Parafuso de Fixação.
- **9.** Verifique que o percurso do consumível na impressora segue a direito. Os Consumíveis devem estar centrados debaixo da Cabeça de Impressão.

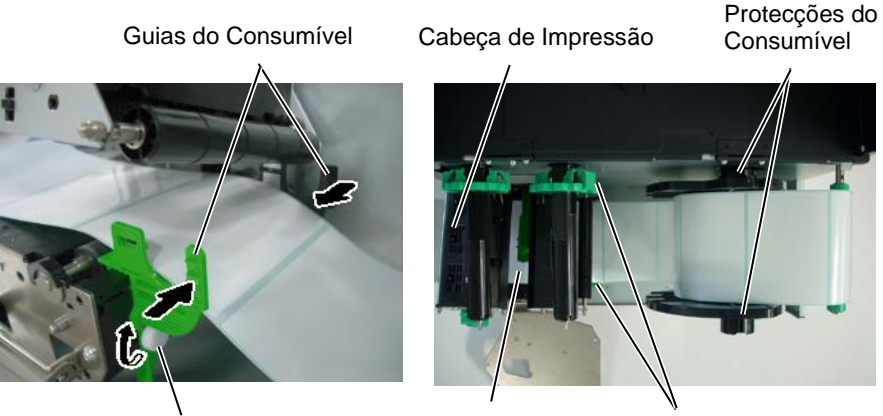

Parafuso de fixação

Consumível

Guias do consumível

## 2.3.1 Colocação de Papel (Cont.)

- 10. Baixe a Cabeça de Impressão até que pare.
- 11. Depois de colocar o consumível, pode ser necessário colocar o sensor de detecção de posição do consumível.

#### Fixar a posição do sensor Transmissivo (Gap)

(1) Manualmente mova o Sensor de Consumível d. (• indica a posição do Sensor Transmissivo.)

Espaço entre etiquetas (Gap)

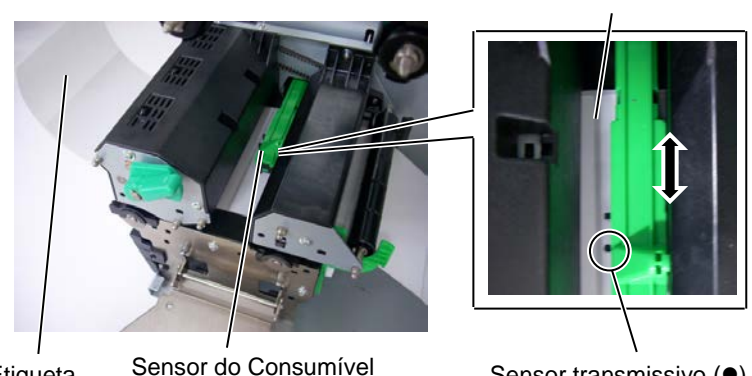

Sensor transmissivo (•)

#### NOTA:

Assegure-se de fixar o sensor de marca negra no centro da marca negra doutra forma a impressora pode dar erro de falta papel ou de papel encravado (paper jam ou no paper error)..

#### Fixar a posição de Sensor de Marca Negra

- (1) Puxe aproximadamente 500 mm de consumível para fora da impressora, dobre e faça-o passar por baixo da cabeça de impressão até que a marca negra seja visível de cima.
- (2) Manualmente mova o Sensor de forma que o Sensor de Marca Negra esteja em linha com o centro da marca negra. (Indica a posição do Sensor de Marca Negra.)

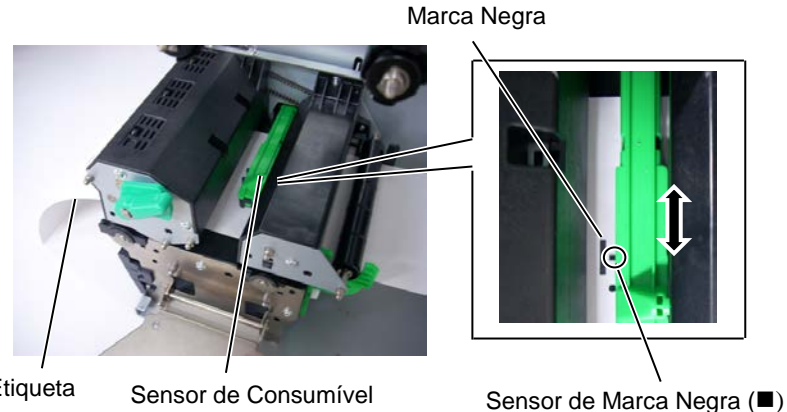

Etiqueta

Etiqueta

## 2.3.1 Colocação de Papel (Cont.)

#### 12. Emissão Continua (Batch)

No modo contínuo, os consumíveis são impressos de modo contínuo e avançam até que o número de etiquetas especificado tenha sido impresso.

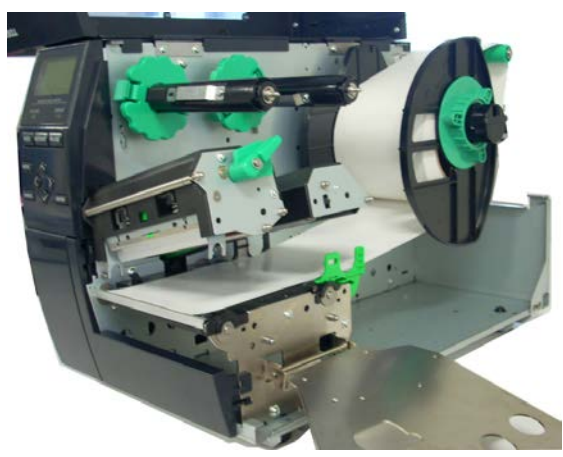

#### 13. Colocação de papel com módulo dispensador

Quando o Módulo opcional de dispensar está instalado, em cada etiqueta o papel de suporte é separado automaticamente da etiqueta no vértice de dispensar.

- (1) Remova da extremidade etiquetas suficientes até ficar com 500 mm de papel de suporte livre.
- (2) Coloque o papel de suporte por baixo do vértice de dispensar.
- (3) Bobine o papel de suporte no eixo e fixe-o com Clipe de fixação. (enrole o papel no sentido contrário ao dos ponteiros do relógio.)
- (4) Gire o eixo de tracção algumas vezes para esticar o papel de suporte.
- (5) Ponha o interruptor que se encontra junto do rebobinador na posição **STANDARD/PEEL OFF.**.

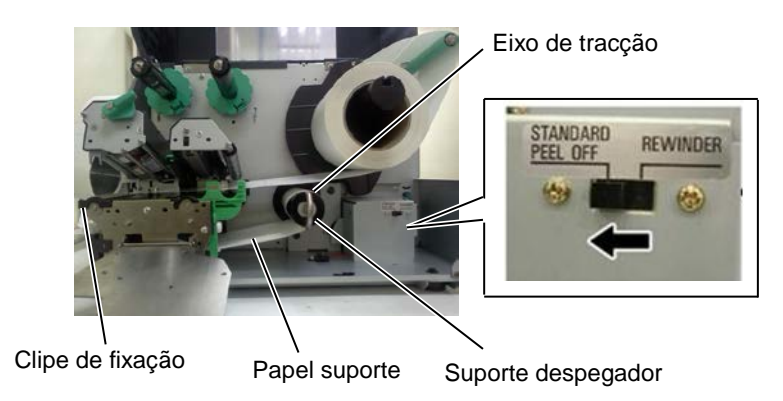

#### NOTAS:

1. Certifique-se de que o interruptor de selecção está na posição

#### STANDARD/PEEL OFF.

- 2. É mais fácil de introduzir o papel de suporte se retirar a placa frontal.
- 3. Coloque a parte mais larga do fixador na ranhura do clipe de fixação.
- O papel de suporte pode ser rebobinado directamente no clipe de fixação interno ou num mandril de cartão.

#### 2.3 Colocação de Consumíveis

## 2.3.1 Colocação de Papel (Cont.)

#### ATENÇÃO!

O cortador é afiado, tenha cuidado para não se ferir quando esteja trabalhando com ele. .

#### CUIDADO!

- Certifique-se de que corta o papel de suporte da etiqueta. O corte da etiqueta irá originar a aderência da cola à lâmina de corte, podendo desta forma afectar a qualidade do corte bem como reduzir o tempo de vida útil do mesmo.
- A utilização de rótulos com uma espessura superior à especificada pode afectar o tempo de vida útil da lâmina de corte.

#### NOTA:

Quando usar o Cortador Rotativo assegure-se de instalar o Módulo poupador de fita (B-EX904-R-QM-R). Caso contrário podem produzir-se encravamentos de papel ou erros de fita.

### 14. Colocação de papel com módulo cortador

Quando o Módulo Cortador opcional está instalado, o consumível é cortado automaticamente Temos disponíveis como acessórios um cortador rotativo e um cortador de guilhotina, a forma de os utilizar é idêntica, independentemente das diferenças mecânicas existentes. Passe a extremidade do consumível através do cortador até à saída.

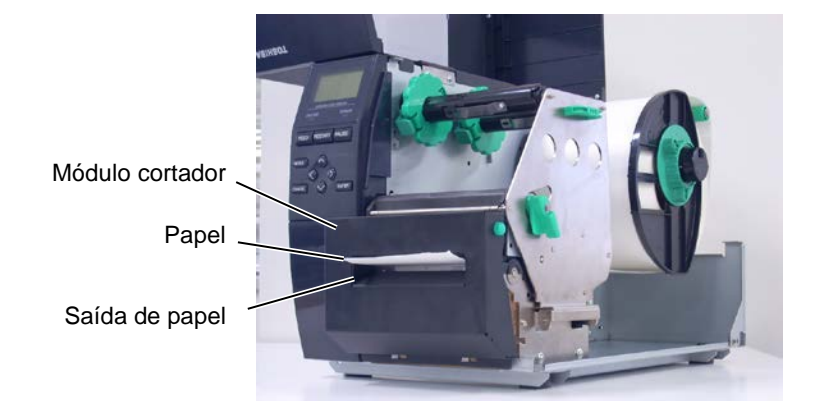

## 2.3.2. Colocar a fita

NOTAS:

1. Ao instalar os batentes da fita,

assegure-se que a parte lisa fica virada para a fita.
2. Assegure que a fita não tem rugas depois de colocada. Ao imprimir com qualquer pequena ruga na fita pode ocasionar impressão

3. O Sensor da fita está situado na parte traseira do Bloco da Cabeça para detectar quando

a fita acaba. Nesse momento aparece a mensagem "NO RIBBON" e no visor acende o

defeituosa.

LED DE ERRO.

Há dois tipos de consumíveis disponíveis para impressão, material standard e térmico directo (uma superfície quimicamente tratada). Não INSTALE fita de impressão quando estiver a usar consumíveis térmicos directos.

**1.** Pressione as abas no topo e fundo dos batentes da fita e mova-os para o fim da do eixo da fita.

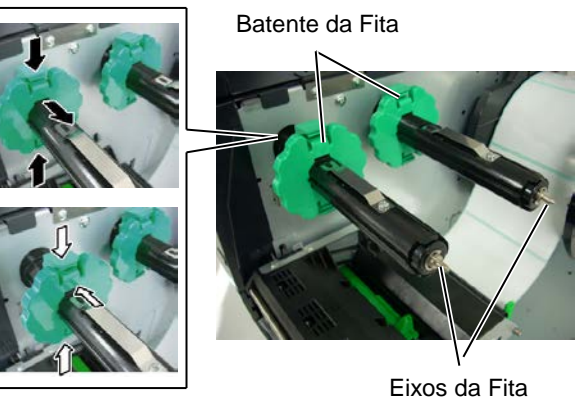

**2.** Deixe bastante folga de fita entre os mandris da fita, e introduza-os nos eixos da fita como se indica na figura abaixo.

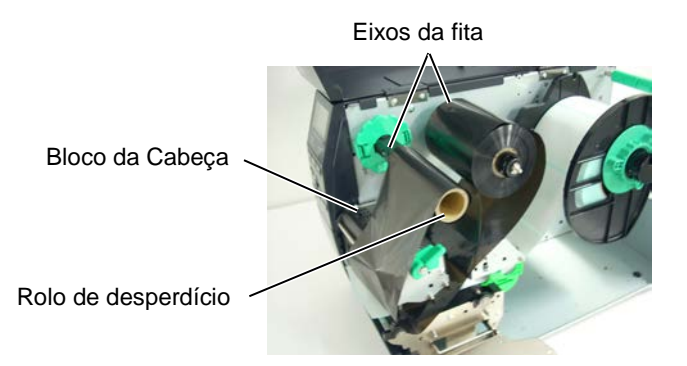

Percurso da Fita

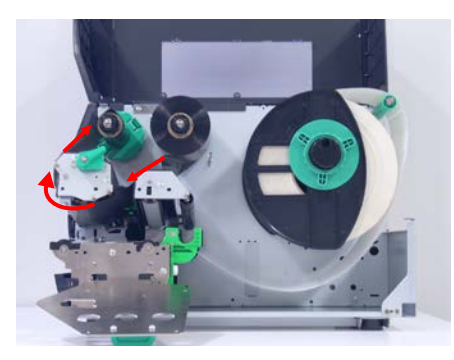

(mm)

## 2.3.2 Colocar a fita (Cont.)

- **3.** Deslize os batentes da fita ao longo dos eixos para que a fita, depois de instalada, fique centrada.
- 4. Baixe a Cabeça de Impressão até que pare. Fixe os batentes da fita.
- 5. Elimine qualquer ruga na fita. Enrole a fita no mandril vazio até que a parte com tinta ultrapasse a cabeça de impressão.

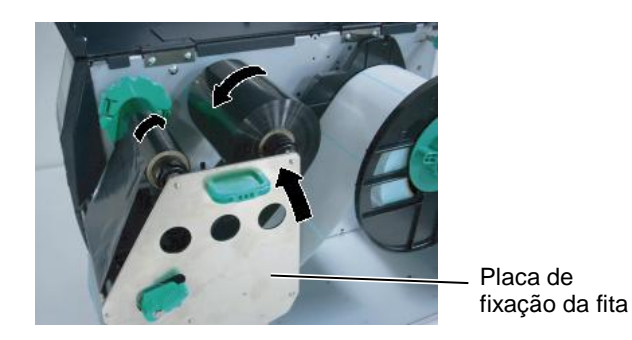

- 6. Coloque o manípulo de abertura da cabeça em Lock para fechar a cabeça.
- 7. Feche a cobertura de superior.

#### Modo economizador de fita

Ouando é instalado o Módulo economizador de fita (Módulo B-EX904-R-QM-R), é possível reduzir a perda de fita, interrompendo a alimentação de fita para áreas de não impressão. Para activar a poupança de fita, são necessárias as seguintes áreas de não impressão:

#### Modelo 203 dpi

| Veloc. de impressão | 3 ips | 6 ips | 10 ips | 12 ips | 14 ips |
|---------------------|-------|-------|--------|--------|--------|
| Área min. não-      | 20    | 20    | 35     | 60     | 75     |
| impressão           |       |       |        |        |        |

#### Modelo 305 dpi

| N | Modelo 305 dpi (mm) |       |       |       |        |        |        |
|---|---------------------|-------|-------|-------|--------|--------|--------|
|   | Veloc. de impressão | 3 ips | 5 ips | 8 ips | 10 ips | 12 ips | 14 ips |
|   | Área min. não-      | 20    | 20    | 25    | 35     | 60     | 75     |
|   | impressão           |       |       |       |        |        |        |

# 2.4. Ligar a impressora ao computador

Os parágrafos seguintes sublinham como deve ligar o computador à impressora, e mostra também como fazer ligações por cabo a outros dispositivos. Dependendo da configuração de sistema que utilize para imprimir etiquetas, existem 5 possibilidades para ligar a impressora ao computador. Estas são:

- Ligação Ethernet utilizando a placa de rede(LAN) standard.
- Ligação USB utilizando a porta USB da impressora e a porta USB do computador. (V2.0 velocidade máxima)
- Ligação com cabo série entre a porta RS-232C da impressora e uma das portas COM do computador. <Opcional>
- Ligação com cabo paralelo entre a porta paralela da impressora e a porta paralela do computador (LPT). <Opcional>
- Rede sem fios utilizando uma placa de rede sem fios. <Opcional>

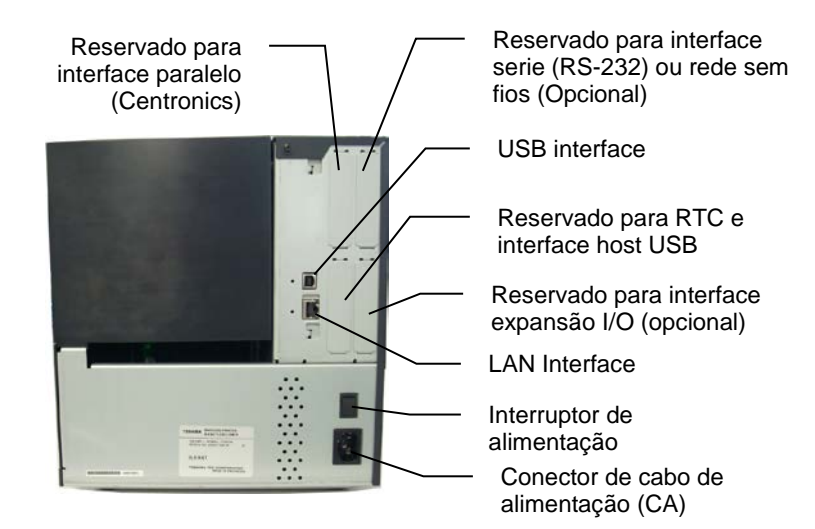

#### 2.5 Ligar e Desligar a Impressora ON/OFF

## 2.5. Ligar e Desligar a Impressora ON/OFF

Quando a impressora é ligada a um computador é recomendável ligar a impressora (ON) antes de ligar o computador e desligar o computador (OFF) antes de desligar a impressora.

## ATENCÃO!

Utilize o interruptor de alimentação para ligar/desligar a impressora (On/Off). A ligação ou remoção do cabo de alimentação para ligar/desligar a impressora representa o risco de incêndio, choque eléctrico ou ocorrência de danos na impressora.

#### NOTAS:

Se uma mensagem diferente de ON LINE aparecer no visor ou a lâmpada LED ERROR estiver acesa, consulte a Seção 4.1, Mensagens de erro.

## 2.5.2. Desligar a Impressora (OFF)

#### ATENÇÃO!

- 1. Não deslique a impressora enquanto os consumíveis estão a ser impressos pode encravar o papel ou pode danificar a impressora.
- 2. Não desligue a impressora enquanto a luz On-line estiver a piscar ou pode causar danos no computador.

2.5.1. Ligar a Impressora (ON) 1. Pressione o Interruptor de energia como se ilustra na imagem abaixo para ligar a impressora. Note que ( | ) no lado do interruptor é posição de ligada ON.

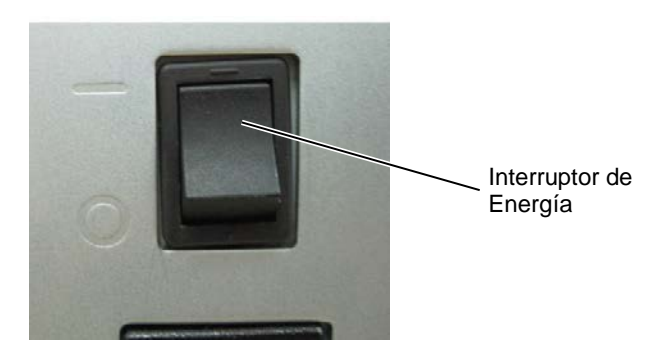

**2.** Verifique que a mensagem On-line aparece no visor de mensagens LCD e que as luzes On-line e POWER LED estão acesas.

- **1.** Antes de desligar a impressora verifique que a mensagem On-line aparece no visor de mensagens LCD e que a luz On-line está acesa e não a piscar.
- **2.** Pressione o Interruptor de energia como se ilustra na imagem abaixo para desligar a impressora. Note que (O) no lado do interruptor é posição de desligada OFF.

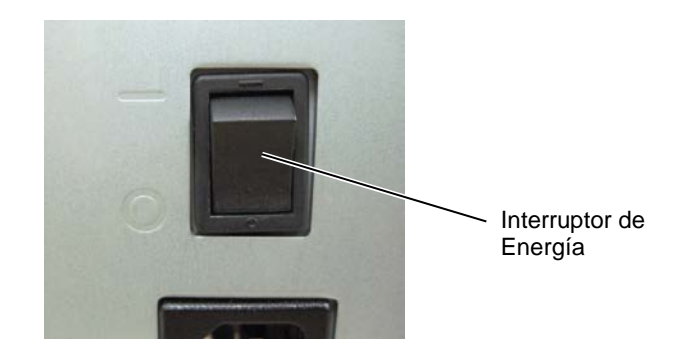

# 3. MANUTENÇÃO

#### ATENÇÃO!

- Assegure-se de desligar o Cabo eléctrico antes de efectuar manutenção. Não o fazer pode causar choques eléctricos.
- 2. Tenha cuidado para não prender os dedos enquanto abre ou fecha a cobertura ou bloco da cabeca, pode ferir-se
- 3. A Cabeça de Impressão fica quente depois de imprimir. Deixe esfriar antes de fazer qualquer manutenção.
- 4. Não verta líquidos sobre a impressora.

## 3.1. Limpeza

## 3.1.1. Cabeça /Rolo/Sensores de Impressão

#### ATENÇÃO!

- Não use qualquer solvente volátil, líquidos e benzina, como isto afectar a pintura da cobertura ou avariar a impressora.
- Não toque nos elementos da cabeça de Impressão com mãos, a estática pode danificá-la.

Este capítulo descreve como executar manutenção regular.

Para assegurar uma contínua e alta qualidade de funcionamento da impressora, deve estabelecer manutenções regulares e periódicas. Para uma maior longevidade deve ser feita diariamente.

Para manter um bom funcionamento e qualidade de impressão, limpe a impressora regularmente, ou sempre que a fita e o consumível sejam substituídos.

- 1. Desligue a impressora e desligar o Cabo eléctrico.
- **2.** Abra a Cobertura Superior.
- **3.** Ponha o manípulo da cabeça na posição **Free**, e abra a placa de fixação da fita.
- 4. Abra o Bloco da cabeça Impressão.
- **5.** Remova a fita e os consumíveis.

#### ATENÇÃO!

Quando limpar a cabeça de impressão tenha cuidado para não a danificar com qualquer objecto como um relógio ou um anel.

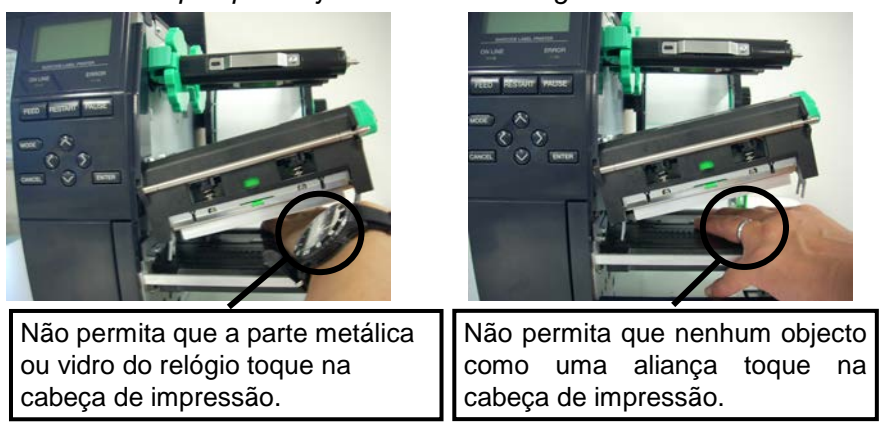

As cabeças de impressão podem ser danificadas facilmente por choque ou contacto. Tenha cuidado para não as tocar com nenhum objecto rígido.

# de Impressão (Cont.)

## NOTA:

Compre os Limpadores de Cabeças de Impressão no seu representante autorizado TOSHIBA TEC.

3.1.1 Cabeça /Rolo/Sensores 6. Limpe os elementos da cabeça de impressão com o limpador fornecido ou com um pano suave ligeiramente humedecido em álcool.

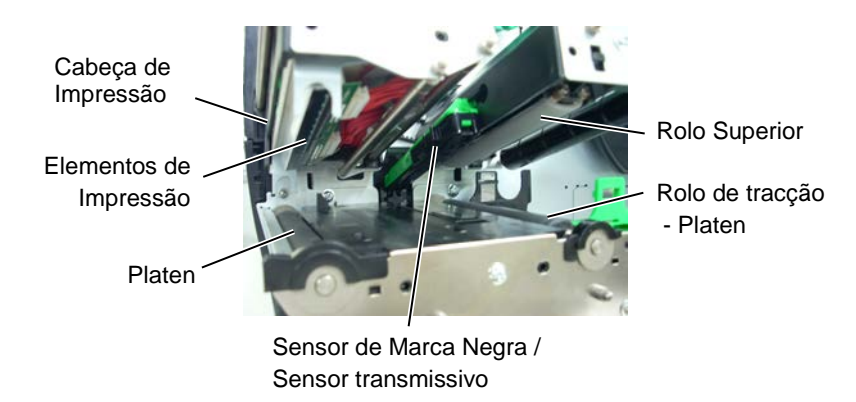

- 7. Limpe o Platen, o rolo de tracção e o rolo superior com um pano suave ligeiramente humedecido em álcool. Remova pó ou substâncias estranhas da parte interna da impressora, caso existam.
- 8. Limpe o Sensor Transmissivo e o de Marca Negra com um pano suave e seco.

Limpe as coberturas e painéis com um pano suave seco ou ligeiramente humedecido com detergente diluído.

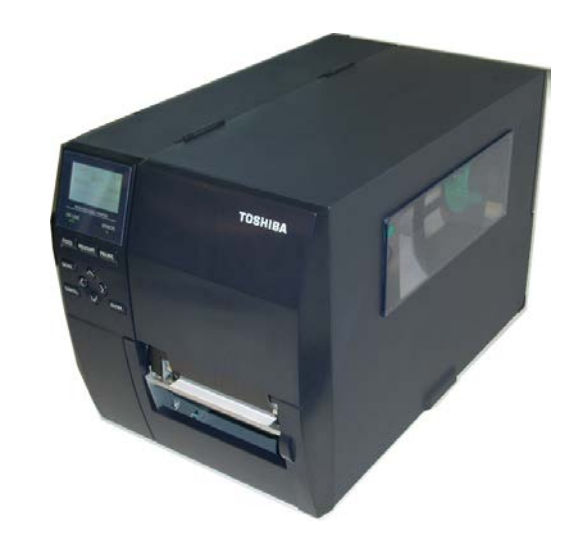

## 3.1.2. Coberturas e Painéis

#### ATENÇÃO!

- 1. NÃO DERRAME ÁGUA directamente na impressora.
- 2. NÃO UTILIZE dissolventes incluído aguarrás e benzina na cobertura ou painéis.
- 3. NÃO UTILIZE produtos de limpeza ou detergentes directamente nas coberturas ou painéis.
- 4. NÃO limpe a cobertura, painéis ou a janela dos consumíveis com álcool podem descolorar perder a forma ou estragos estruturais.

## 3.1.3. Módulo Cortador Opcional

#### ATENÇÃO!

- 1. Assegure-se de desligar a impressora antes de limpar o módulo cortador.
- Tenha cuidado para não se ferir na lâmina afiada do cortador quando está a limpar.

O cortador de disco e cortador rotativo estão disponíveis como opção. Ambos são limpos da mesma maneira embora sejam diferentes. Em seguida indica-se como limpá-los. Para tirar a tampa do cortador rotativo, tire os parafusos da parte inferior da tampa.

- **1.** Solte os dois parafusos de cabeça de plástico para remover a tampa do cortador.
- **2.** Remova o consumível preso e deite-o ao lixo.
- **3.** Limpe a lâmina com um pano suave ligeiramente humedecido com álcool.
- **4.** Coloque a tampa do cortador.

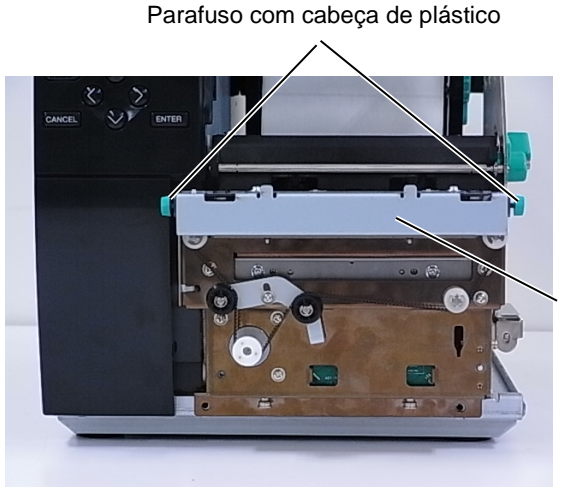

Unidade de corte

# 4. SOLUÇÃO DE ERROS

Este capítulo enumera as mensagens de erro e as possíveis causas, assim como as suas soluções.

### ATENÇÃO!

Se o seu problema não se encontrar entre os expostos neste capítulo, não tente reparar a impressora. Desligue a impressora e contacte com o seu distribuidor autorizado TOSHIBA TEC para solicitar assistência técnica.

## 4.1. Mensagens de Erro

#### NOTAS:

- Se um erro não é eliminado ao pulsar a tecla [**RESTART**], desligue off, a impressora e volte a ligar on.
- Depois de desligar a impressora, todos os dados de impressão serão limpos.
- "\*\*\*\*" indica o número de consumível (etiquetas) por imprimir. Até 9999 (em unidades).

| Mensagens de erro      | Problemas/Causas                        | Soluções                                                |
|------------------------|-----------------------------------------|---------------------------------------------------------|
| HEAD OPEN              | A cabeça de impressão está levantada no | Coloque a cabeça correctamente (descer).                |
| (cabeça aberta)        | modo ligada - de Online.                |                                                         |
| HEAD OPEN ****         | A cabeça de impressão está levantada    | Coloque a cabeça correctamente (descer) e               |
| (cabeça aberta ****)   | quando tentamos imprimir ou fazer um    | pulse a tecla <b>[RESTART]</b> .                        |
|                        | avanço do papel.                        |                                                         |
| ERRO de COMMS          | Ocorreu um erro de comunicação.         | Assegure-se que o cabo do interface está                |
| (Erro de comunicação)  |                                         | correctamente conectado à impressora e ao               |
|                        |                                         | computador, e que o computador está ligado.             |
| PAPER JAM ****         | 1.O consumível está encravado na        | 1. Remova o consumível que está a encravar              |
| (papel encravado ****) | impressora. O consumível não está       | e limpe o Platen. Coloque bem o                         |
|                        | colocado correctamente.                 | consumível. Finalmente pulse a tecla <b>[RESTART]</b> . |
|                        | 2.0 consumível não está correctamente   | 2. Recarregue correctamente. Pulse a tecla              |
|                        | carregado.                              | [RESTĂRT].                                              |
|                        | _                                       | ⇒ Secção 2.3.1.                                         |
|                        | 3. Seleccionou o sensor de consumível   | 3. Desligue a impressora e volte a ligar.               |
|                        | errado.                                 | Seguidamente seleccione o Sensor de                     |
|                        |                                         | consumível para o consumível que está a                 |
|                        |                                         | usar. Finalmente reenvie o trabalho de                  |
|                        |                                         | impressão.                                              |
|                        | 4. O Sensor de Marca Negra não está     | 4. Ajuste a posição de sensor com a marca               |
|                        | correctamente alinhado com a Marca      | negra e depois pulse a tecla                            |
|                        | Negra.                                  | [RESTART].                                              |
|                        |                                         | ⇒ Secção 2.3.1.                                         |
|                        | 5. Tamanho do consumível instalado é    | 5. Substitua o consumível pelo de tamanho               |
|                        | diferente do programado.                | correcto e depois pulse a tecla                         |
|                        |                                         | [RESIARI] ou então desligue a                           |
|                        |                                         | impressora e volte a ligar seleccione o                 |
|                        |                                         | tamanho correcto do consumivel e                        |
|                        |                                         | inalmente reenvie a trabalno de                         |
|                        |                                         | impressao.                                              |
|                        | devidemente celibrado para c            | Dringingl" para definir o limito. Se isso               |
|                        | aconsumíval a sor utilizada             | rincipal para definir o limite. Se isso                 |
|                        | consumiver a ser utilizado.             | improssore a lique para um representante                |
|                        |                                         | de servico autorizado da TOSHIRA TEC                    |
|                        |                                         | ue serviço autorizado da TOSHIBA TEC.                   |

# 4.1 Mensagens de Erro (Cont.)

| Mensagens de erro        | Problemas/Causa                       | Soluções                                      |
|--------------------------|---------------------------------------|-----------------------------------------------|
| CUTTER ERROR ****        | 1. Os consumíveis estão encravados no | 1. Retire os consumíveis encravados e         |
| (erro de cortador ****)  | cortador.                             | pulse a tecla [RESTART]. Se isto não          |
| (Só quando o módulo de   |                                       | resolver o problema, desligue a               |
| cortar está instalado na |                                       | impressora, e chama o seu representante       |
| impressora.)             |                                       | autorizado TOSHIBA TEC.                       |
|                          |                                       | ⇒ Secção 3.1.3.                               |
|                          | 2. A tampa do cortador não está       | 2. Coloque a tampa do cortador                |
|                          | colocada devidamente.                 | correctamente.                                |
| NO PAPER ****            | 1.O consumível acabou.                | 1. Carregue novo rolo. Pulse a tecla          |
| (sem papel **** )        |                                       | [RESTART].                                    |
|                          |                                       | ⇒ Secção 2.3.1.                               |
|                          | 2.O consumível não está correctamente | 2. Recarregue correctamente. Pulse a tecla    |
|                          | carregado.                            | [RESTART].                                    |
|                          |                                       | ⇒ Secção 2.3.1.                               |
|                          | 3. O sensor do consumível não foi     | 3. Ajuste a posição do sensor, e clique na    |
|                          | ajustado correctamente.               | tecla [RESTART].                              |
|                          |                                       | ⇒ Secção 2.3.1.                               |
|                          | 4. O sensor de consumível não foi     | 4. Consulte "Especificação de Operação        |
|                          | devidamente calibrado para o          | Principal" para definir o limite. Se isso não |
|                          | consumível a ser utilizado.           | resolver o problema, desligue a impressora    |
|                          |                                       | e ligue para um representante de serviço      |
|                          |                                       | autorizado da TOSHIBA TEC.                    |
|                          | 5.0 consumível está solto.            | 5. Estique e alinhe o consumível.             |
| FITA ERROR ****          | 1. A fita não está correctamente      | 1. Retire a fita, e verifique o seu estado.   |
| (erro de fita """")      | colocada ou nao desliza bem.          | Substitua se necessario. Se o problema nao    |
|                          |                                       | ficar resolvido, desligue a impressora, e     |
|                          |                                       | TOSLIDA TEC                                   |
|                          | 2 A fito pão ostá corregado           | 2 Cologue e fite                              |
|                          | 2. A fila fiao esta carregada.        | 2. Coloque a fila. $\rightarrow$ Second 2.3.2 |
|                          |                                       | → Secça02.5.2                                 |
|                          | 3. O sensor da fita tem um problema.  | 3. Desligue a impressora e contacte o seu     |
|                          |                                       | representante autorizado TOSHIBA TEC.         |
| NA FITA ****             | A fita acabou.                        | Carregue nova fita e pulse a tecla            |
| (SEM FITA **** )         |                                       | [RESTART].                                    |
|                          |                                       | ⇒ Secção 2.3.2.                               |
| REWIND FULL ****         | O rebobinador interno está cheio.     | Retire o papel de suporte do eixo do          |
| (rebobinador cheio ****) |                                       | rebobinador interno e pulse a tecla           |
|                          |                                       | [RESTART].                                    |
| EXCESS HEAD TEMP         | A Cabeça de Impressão aqueceu demais. | Desligue a impressora, e deixe-a esfriar      |
| (excesso temperatura     |                                       | (aproximadamente 3 minutos). Se isto não      |
| na cabeça )              |                                       | resolver o problema, chame o seu              |
|                          |                                       | representante autorizado TOSHIBA TEC.         |
| HEAD ERROR               | Há um problema com a Cabeça de        | Substitua a Cabeça de Impressão.              |
| (erro de cabeça )        | Impressão.                            |                                               |
| POWER FAILURE            | Ocorreu uma falha momentânea de       | Verifique a alimentação da impressora. Se os  |
| (Falha de corrente)      | energia.                              | limites não forem os correctos ou se a        |
|                          |                                       | Impressora partilhar a mesma tomada de        |
|                          |                                       | outros aparelhos de alto consumo troque de    |
|                          |                                       | tomada de corrente.                           |

# 4.1 Mensagens de Erro (Cont.)

| Mensagens de erro        | Problemas/Causa                                         | Soluções                                        |
|--------------------------|---------------------------------------------------------|-------------------------------------------------|
| SYSTEM ERROR             | 1. A impressora está a ser utilizada num                | 1. Afaste a impressora e os cabos de interface  |
|                          | local onde está sujeita a ruído. Ou                     | dos locais de ruído.                            |
|                          | existem cabos de alimentação ou                         |                                                 |
|                          | outras aplicações eléctricas perto da                   |                                                 |
|                          | impressora ou do cabo de interface.                     |                                                 |
|                          | 2. O cabo de alimentação da impressora não está ligado. | 2. Ligue o cabo de alimentação.                 |
|                          | 3. A impressora partilha a mesma fonte                  | 3. Providencie uma fonte de alimentação         |
|                          | de alimentação com outras aplicações                    | exclusiva para a impressora.                    |
|                          | eléctricas.                                             |                                                 |
|                          | 4. Uma aplicação de software utilizada                  | 4. Confirme que o seu PC está a funcionar       |
|                          | no seu PC tem um erro de                                | devidamente.                                    |
|                          | funcionamento                                           |                                                 |
| MEMORY WRITE ERR.        | Ocorreu um erro ao escrever para a                      | Desligue a impressora e depois volte a ligá-    |
| (erro a escrever)        | Flash ROM ou memória USB.                               | la.                                             |
| FORMAT ERROR             | Ocorreu um erro ao formatar a flash                     | Desligue a impressora e depois volte a ligá-    |
| (erro ao formatar)       | ROM ou memória USB.                                     | la.                                             |
| MEMORY FULL              | Ocorreu um erro ao guardar devido à                     | Desligue a impressora e depois volte a ligá-    |
| (cartão flash cheio)     | capacidade insuficiente da flash ROM                    | la.                                             |
|                          | ou memória USB.                                         |                                                 |
| EEPROM ERROR             | Os dados não podem ser devidamente                      | Desligue a impressora e depois volte a ligá-    |
|                          | lidos/escritos para a EEPROM de                         | la.                                             |
|                          | backup.                                                 |                                                 |
| RFID WRITE ERROR         | A impressora não teve sucesso a                         | Pressione a tecla [RESTART].                    |
|                          | escrever dados sobre uma etiqueta de                    |                                                 |
|                          | RFID depois de ter tentado novamente                    |                                                 |
|                          | durante um determinado tempo.                           |                                                 |
| RFID ERROR               | A impressora não consegue comunicar                     | Desligue a impressora e depois volte a ligá-    |
|                          | com o Módulo de RFID.                                   | la.                                             |
| BATERIA FRACA            | A voltagem da bateria do relógio em                     | Se deseja continuar a usar a mesma bateria,     |
|                          | tempo real esta baixa.                                  | RATTERY" desligue a impressora a inicia no      |
|                          |                                                         | modo de sistema. Defina novamente a data e      |
|                          |                                                         | hora para o RTC Reinicie a impressora em        |
|                          |                                                         | seguida, coloque-a online.                      |
|                          |                                                         | No entanto, se a corrente for desligada, a data |
|                          |                                                         | e a hora serão perdidas.                        |
|                          |                                                         | Chame um representante autorizado               |
|                          |                                                         | TOSHIBA TEC para substituir a bateria           |
| SYNTAX ERROR             | Quando a impressora está em modo de                     | Desligue a impressora e depois volte a ligá-    |
|                          | Download para actualizar o firmware,                    | la.                                             |
|                          | recebeu um comando incorrecto, por                      |                                                 |
|                          | exemplo, um comando de emissão                          |                                                 |
| PASSWORD INVALID         | Foi introduzida a Palavra-chave errada                  | Desligue a impressora. Chame por favor o        |
| Please Power OFF         | pelo menos três vezes consecutivas.                     | administrador do sistema.                       |
| Outras mensagens de erro | Um problema de hardware ou de                           | Desligue a impressora e volte a ligar. Se isto  |
|                          | software pode ter ocorrido.                             | não resolver o problema, desligue novamente     |
|                          |                                                         | a impressora, e chame o seu representante       |
|                          |                                                         | autorizado TOSHIBA TEC.                         |

4.2 Possíveis Problemas

## 4.2. Possíveis Problemas

Esta secção descreve problemas que podem acontecer quando trabalha com a impressora as suas causas e soluções.

| Possíveis Problemas      | Causas                                                                                                    | Soluções                                                |
|--------------------------|----------------------------------------------------------------------------------------------------|---------------------------------------------------------|
| A impressora não liga.   | 1.O cabo de corrente não está conectado.                                                                                                    | 1. Ligue-o á tomada e/ou à impressora.                  |
|                          | 2.A tomada de corrente eléctrica AC não                                                                                                    | 2. Confirme a tensão eléctrica tentando ligar           |
|                          | está funcionar correctamente.                                                                                                    | outro equipamento à tomada.                             |
|                          | 3.O fusível fundiu ou interruptor                                                                                                    | 3. Verifique o fusível ou o interruptor.                |
|                          | desligado.                                                                                                    |                                                         |
| Os consumíveis não       | 1.Os consumíveis não estão correctamente                                                                                                    | 1. Carregue os consumíveis correctamente.               |
| avançam.                 | carregados.                                                                                                    | ⇒ Secção 2.3.1.                                         |
|                          | 2.A impressora está em erro.                                                                                                    | 2. Resolva o erro indicado no display (ver              |
|                          |                                                                                                    | Secção 4.1 para mais detalhe.)                          |
| Pressionar a tecla       | Foi tentado um avanço de papel ou uma                                                                                                    | Altere a condição de impressão utilizando o             |
| [FEED] no estado         | impressão sem estar nas seguintes                                                                                                    | driver de impressão ou um comando de                    |
| inicial resulta em erro. | condições por defeito.                                                                                                    | Impressao de maneira a que corresponda as               |
|                          | Tipo Sensor: Sensor de rannura de                                                                                                    | suas condições de impressão. Depois, enmine             |
|                          | alimentação                                                                                                    | o estado de erro pressionando a tecia                   |
|                          | Metodo de Impressao: Transferencia                                                                                                    | [RESTART].                                              |
|                          | l ermica<br>Mádia pitab: 76.2 mm                                                                                                    |                                                         |
| Nada astá impresso       | 1 O consumíveis não estão correctamente                                                                                                    | 1 Carragua os corractamente                             |
| Naua esta impresso.      | carregados                                                                                                    | $\rightarrow$ Socoão 2 3 1                              |
|                          | 2 A fite não está correctamente carregada                                                                                                    | $\rightarrow$ Secçau 2.3.1.                             |
|                          | 2.A Illa llao esta correctamente carregada.                                                                                                    | 2. Carregue-o correctamente. $\rightarrow$ Sacaño 2.2.2 |
|                          | 2 A cabaca da impressão pão sará instalada                                                                                                    | $\rightarrow$ Secção 2.3.2.                             |
|                          | S.A cabeça de impressao não sera instalada                                                                                                    | Impressão                                               |
|                          | 4.0 consumível e/ou fita não são os                                                                                                    | A Seleccione uma fita apropriada para o tipo            |
|                          | indicados                                                                                                    | de consumível que está a usar                           |
| A imagem impressa        | $1 \Omega \operatorname{consum}(\operatorname{vel} e/\operatorname{ou} \operatorname{fita} \operatorname{não} \operatorname{são} \operatorname{os}$ | 1 Seleccione uma fita apropriada para o tipo            |
| não está nítida.         | indicados.                                                                                                    | de consumível que está a usar.                          |
|                          | 2. A Cabeca de Impressão não está limpa.                                                                                                    | 2. Limpe os elementos da cabeca de                      |
|                          |                                                                                                    | impressão com o limpador fornecido ou                   |
|                          |                                                                                                    | com um pano suave ligeiramente                          |
|                          |                                                                                                    | humedecido em álcool.                                   |
| O cortador não corta.    | 1.A tampa do Cortador não está bem                                                                                                    | 1. Fechar bem a tampa do Cortador.                      |
|                          | fechada                                                                                                    | L.                                                      |
|                          | 2.0 consumível está encravado no                                                                                                    | 2. Remova o papel encravado.                            |
|                          | Cortador.                                                                                                    | ⇒ Secção 3.1.3.                                         |
|                          | 3.A lâmina de cortador está suja.                                                                                                    | 3. Limpe a lâmina de cortador.                          |
|                          | č                                                                                                    | ⇒ Secção 3.1.3.                                         |
| O Módulo opcional        | O papel da etiqueta é muito fino ou a cola                                                                                                    | 1. Mude o rótulo.                                       |
| dispensado não está a    | é muito colante.                                                                                                    | 2. Configure a função Pre-strip a ON.                   |
| remover as etiquetas do  |                                                                                                    |                                                         |
| papel de apoio           |                                                                                                    |                                                         |

## 4.3. Remover Consumíveis Encravados

## ATENÇÃO!

Não use qualquer ferramenta que possa danificar a Cabeça de Impressão. Esta secção descreve como remover consumíveis encravados na impressora.

- 1. Desligue a impressora e desligue a impressora off.
- **2.** Abra a Cobertura de superior.
- **3.** Mova o manípulo da cabeça para a posição **Free**, e abra a placa de fixação da fita.
- **4.** Abra o Bloco da cabeça Impressão.
- **5.** Remova a fita e o consumível.

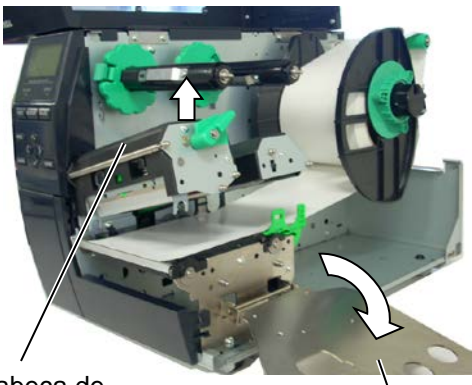

Bloco da cabeça de impressão

Placa de fixação da fita

- **6.** Remova os consumíveis encravados da impressora. NÃO USE qualquer utensílios afiados ou ferramentas como estes podem danificar a impressora e a cabeça de impressão.
- **7.** Limpe a Cabeça e o rolo "Platen" de Impressão, elimine qualquer resto de pó ou substâncias estranhas.
- **8.** Consumíveis encravados no módulo cortador podem ser provocados por restos de cola das etiquetas no cortador. Não use consumíveis não recomendados para uso com o cortador.

#### ATENÇÃO!

Quando tiver que retirar papel ou fita encravada, tenha cuidado para não a danificar a cabeça de impressão com qualquer objecto como um relógio ou um anel.

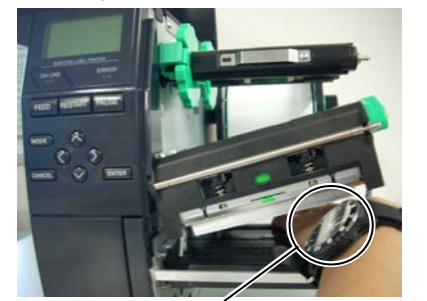

Não permita que a parte metálica ou vidro do relógio toque na cabeça de impressão.

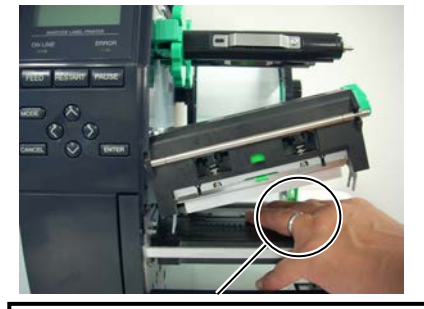

Não permita que nenhum objecto como uma aliança toque na cabeça de impressão.

As cabeças de impressão podem ser danificadas facilmente por choque ou contacto. Tenha cuidado para não as tocar com nenhum objecto rígido.

#### NOTA:

Se você tiver encravamentos frequentes no cortador, contacte o seu representante autorizado TOSHIBA TEC.

5. ESPECIFICAÇÕES DA IMPRESSORA

# 5. ESPECIFICAÇÕES DA IMPRESSORA

Esta secção descreve as especificações da impressora.

| Item                                           | Modelo                         | B-EX4T-GS12-QM-R                                                                                                    | B-EX4T-TS12-QM-R                                                                                                    |  |
|------------------------------------------------|--------------------------------|----------------------------------------------------------------------------------------------------|----------------------------------------------------------------------------------------------------|--|
| Dimensão ( $W \times D \times H$ )             |                                | 278 mm × 460 mm × 310 mm (10.9" × 18.1" × 12.2")                                                                                                    |                                                                                                    |  |
| Peso                                           |                                | 37.5 lb (17 kg) (não inclui consumíveis de impressão e fita.)                                                                                                    |                                                                                                    |  |
| Temperatura de trabalho                        |                                | 5°C a 40°C (40°F a 104°F)                                                                                                    |                                                                                                    |  |
| Humidade relativa                              |                                | 25% a 85% RH (sem condensação)                                                                                                    |                                                                                                    |  |
| Alimentação                                    |                                | Cabo alimentação universal AC100                                                                                                    | V a 240V, 50/60Hz±10%                                                                                                    |  |
| Voltagem                                       |                                | AC100 a 240V, 50/60Hz ±10%                                                                                                    |                                                                                                    |  |
| ConsumoDurante um trabalhoenergiade impressão* |                                | 116W 0.59A                                                                                                    |                                                                                                    |  |
|                                                | Em espera                      | 15W ou menos                                                                                                    |                                                                                                    |  |
|                                                | Durante o modo de descanso.    | 5.7W 0.09A                                                                                                    |                                                                                                    |  |
| Resolução                                      |                                | 8 pontos/mm (203 dpi)                                                                                                    | 12 pontos/mm (305 dpi)                                                                                                    |  |
| Método de in                                   | mpressão                       | Transferência térmica ou Térmico directa                                                                                                    |                                                                                                    |  |
| Velocidade impressão                           |                                | <ul> <li>76.2 mm/Seg. (3 polegadas/Seg.)</li> <li>152.4 mm/Seg. (6 polegadas/Seg.)</li> <li>254.0 mm/Seg. (10 polegadas/Seg.)</li> <li>304.8 mm/Seg. (12 polegadas/Seg.)</li> <li>355.6 mm/Seg. (14 polegadas/Seg.)</li> </ul>                     | <ul> <li>76.2 mm/Seg. (3 polegadas/Seg.)</li> <li>127.0 mm/Seg. (5 polegadas/Seg.)</li> <li>203.8 mm/Seg. (8 polegadas/Seg.)</li> <li>254.0 mm/Seg. (10 polegadas/Seg.)</li> <li>304.8 mm/Seg. (12 polegadas/Seg.)</li> <li>355.6 mm/Seg. (14 polegadas/Seg.)</li> </ul> |  |
| Largura do c<br>papel de sup                   | consumível (incluindo<br>orte) | 25.0 mm a 120.0 mm (0.98 polegadas a 4.72 polegadas)                                                                                                    |                                                                                                    |  |
| Largura efec<br>(máx.)                         | tiva de impressão              | 104.0 mm (4.1 polegadas)                                                                                                    |                                                                                                    |  |
| Modo impressão                                 |                                | <ul> <li>Batch (contínuo)</li> <li>Dispensador (modo de dispensar só é habilitado quando o Módulo de dispensar opcional está instalado.)</li> <li>Corte (modo de Corte só é habilitado quando o Módulo Cortado opcional está instalado)</li> </ul> |                                                                                                    |  |
| Visualização de Mensagem no LCD                |                                | Tipo de Gráficos 128 x 64 pontos                                                                                                    |                                                                                                    |  |

\*: Enquanto são impressas 20% de linhas oblíquas no formato especificado.

#### 5. ESPECIFICAÇÕES DA IMPRESSORA

| Item                                 | B-EX4T-GS12-QM-R                                                                                                    | B-EX4T-TS12-QM-R                                                                                                    |
|--------------------------------------|----------------------------------------------------------------------------------------------------|----------------------------------------------------------------------------------------------------|
| Tipos de código de barra disponíveis | JAN8, JAN13, EAN8, EAN8+2 díg<br>EAN13, EAN13+2 dígitos, EAN<br>dígitos, UPC-E+5 dígitos, UPC-A<br>MSI, ITF, NW-7, CODE39, O<br>Industrial 2 a 5, Customer Bar<br>RM4SCC (ROYAL MAIL 43<br>GS1 DataBar                | gitos, EAN8+5 dígitos,<br>13+5 dígitos, UPC-E, UPC-E+2<br>, UPC-A+2 v, UPC-A+5 dígitos,<br>CODE93, CODE128, EAN128,<br>Code, POSTNET, KIX CODE,<br>STATE CUSTOMER CODE), |
| Códigos bidimensionais disponíveis   | Data Matrix, PDF417, QR code,<br>Code, GS1 Data Matrix                                                                                                    | Maxi Code, Micro PDF417, CP                                                                                                    |
| Fontes disponíveis                   | Times Roman (6 tamanhos), Helve<br>tamanho), Letter Gothic (1 taman<br>Courier (2 tamanhos), OCR (2 tip<br>font (4 tipos), Price font (3 tipos)                                                                       | tica (6 tamanhos), Presentation (1<br>ho), Prestige Elite (2 tamanhos),<br>os), Gothic (1 tamanho), Outline                                                              |
| Rotações                             | 0°, 90°, 180°, 270°                                                                                                    |                                                                                                    |
| Interface standard                   | Interface USB<br>Interface LAN                                                                                                    |                                                                                                    |
| Equipamento opcional                 | Interface serie (B-EX700-RS-QM-<br>Interface paralela (B-EX700-CEN-<br>Interface expansão I/O (B-EX700-J<br>Placa Wireless LAN (B-EX700-W<br>QM-S)<br>RTC e interface host USB (B-EX70<br>RFID (B-EX700-RFID-U4-EU-R) | R)<br>QM-R)<br>O-QM-R)<br>LAN-QM-R, B-EX700-WLAN3-<br>00-RTC-QM-R)                                                                                                    |

NOTAS:

Data Matrix<sup>TM</sup> é uma marca registada da International Data Matrix Inc., U.S. PDF417<sup>TM</sup> é uma marca registada de Symbol Technologies Inc., US. •

• Código de QR é uma marca registada de DENSO CORPORATION.

Código Maxi é uma marca registada da United Parcel Service of America, Inc., U.S.

## TOSHIBA TEC CORPORATION

Copyright © 2011-2020 TOSHIBA TEC CORPORATION, All Rights Reserved 1-11-1, Osaki, Shinagawa-ku, Tokyo 141-8562, Japan

## Informações de atualização

## 1. Alteração de especificações

• O tipo de código bidimensional e de tipo de letra suportados por esta impressora foram parcialmente atualizados da seguinte forma:

| Modelo        | Códigos bidimensionais  | Fonte                                               |
|---------------|-------------------------|-----------------------------------------------------|
| B-EX4T1-GS    | Data Matrix, PDF417,    | Bitmap font (21 tipos), Kanji japonês (JIS X0213/4  |
| B-EX4T1-TS    | Código QR, Código Maxi, | tipos Gothic, 2 tipos Mincho), chinês, Outline font |
|               | Micro PDF417, Código    | (8 tipos), gravação de caracteres, TrueType Font,   |
|               | CP, GS1 Data Matrix,    | Open Type Font (Noto Sans CJK)                      |
| B-EX4T2/D2-GS | Código AZTEC, Código    | Times Roman (6 tamanhos), Helvetica (6              |
| B-EX4T2-TS    | QR GS1                  | tamanhos), Presentation (1 tamanho), Letter         |
| B-EX4T2-HS    |                         | Gothic (1 tamanho), Prestige Elite (2 tamanhos),    |
|               |                         | Courier (2 tamanhos), OCR (2 tipos), Gothic (1      |
|               |                         | tamanho), Outline font (4 tipos), Price font (3     |
|               |                         | tipos), 24 x 24 Simp-Chinese font (apenas modelo    |
|               |                         | CN)                                                 |
| B-EX4T3-HS12  |                         | Bitmap font (21 tipos), Kanji japonês (JIS X0213/4  |
| -QM/CN-R      |                         | tipos Gothic, 2 tipos Mincho), chinês, Outline font |
|               |                         | (8 tipos), gravação de caracteres, True Type Font   |
| B-EX6T1/T3-GS |                         | Bitmap font (21 tipos, padrão), Kanji japonês (JIS  |
| B-EX6T1/T3-TS |                         | X0213/4 tipos Gothic, 2 tipos Mincho), caráter      |
|               |                         | chinês (padrão), Outline font: 8 tipos (padrão),    |
|               |                         | gravação de caracteres, TrueType Font, outros       |
|               |                         | tipos de letra: Suporte para Unicode (UTF-32) /     |
|               |                         | Open Type Font (Noto Sans CJK)                      |

## 2. Outras informações

• Contacte o seu representante autorizado da Toshiba Tec Corporation para obter a versão mais

recente do manual.

## Resolução de problemas

| Sintoma                    | Causa                      | Soluções                   |
|----------------------------|----------------------------|----------------------------|
| A impressão é executada de | Esta situação ocorre para  | Continue a utilizar a      |
| forma intermitente.        | arrefecer uma cabeça de    | impressora nesta condição. |
|                            | impressão cuja temperatura | Não há nenhum problema     |
|                            | tenha aumentado durante    | para a condição nem para a |
|                            | uma longa sequência        | segurança da impressora.   |
|                            | contínua de impressão.     |                            |

#### B-EX4T3-HS12-QM/CN-R

• Esta impressora suporta apenas o método de transferência térmica, não o método térmico direto.